## Mac Mail Tutorial

How to set up the Mac Mail client

| 22603 West Main Street      | Ph: 262.820.8201 Fax: 262.820.8202                                     | <u>www.OnYourMark.com</u> |
|-----------------------------|------------------------------------------------------------------------|---------------------------|
| Sussex, WI 53089            | Outside Metro Milwaukee Call Toll Free: 800.747.3399                   | office@OnYourMark.com     |
| 1. For New Install: after s | starting Mailapp for the first time, the Mail client setup screen will | open.                     |

2. Fill in the fields as shown to create an email account:

**Full Name**: Enter a full name for the account (i.e. Joe Smith, ABC Co. Human Resources). This name will appear as the "From" name in the recipient's email client.

E-Mail Address: Enter your entire email address

**Incoming Mail Server**: Enter <u>imap.yourdomain.com</u>, replacing "yourdomain.com" with the domain of your website. For example, if your domain is "xyzinc.com," you would enter "imap.xyzinc.com."

Account Type: Set to IMAP

User Name: Enter your entire email address

Password: Enter the password for this email account

**Outgoing Mail Server**: Enter in the SMTP server for your Internet Service Provider in the Outgoing Server box. A list of some ISP's SMTP servers can be found at:

<u>http://www.onyourmark.com/tutorials/email/index.html</u>. You may also contact your Internet Service Provider for your SMTP settings.

3. Click **OK** to complete email setup.

We recommend taking time to explore the features of Mail to acclimate yourself with the program.

Once your mail has downloaded, please reply to any test messages sent to you from OnYourMark, LLC. These test message replies verify that you can properly send email.

If you have questions on this tutorial, please contact us. We are happy to help!

| Welcome                                                    | e to Mail                                                              |
|------------------------------------------------------------|------------------------------------------------------------------------|
| You have no emai<br>Mail. Please enter<br>send and receive | I accounts configured to use<br>the following information to<br>email. |
| Full Name:                                                 | Joe Smith                                                              |
| Email Address:                                             | joe.smith@yourdomain.co                                                |
| Incoming Mail Server:                                      | imap.yourdomain.com                                                    |
| Account Type:                                              | IMAP 🛟                                                                 |
| User Name:                                                 | joe.smith@yourdomain.co                                                |
| Password:                                                  |                                                                        |
| Outgoing Mail Server (SMTP):                               | smtp.yourisp.com                                                       |

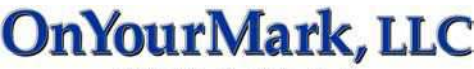

4 Fine Family of Companies

## 1. To Add Additional Accounts: Click on Mail > Preferences > Accounts to access email setup.

2. Fill in the fields as shown to create an email account:

## Account Type: Set to IMAP

**Description**: Enter a general name to label the account

E-Mail Address: Enter your entire email address

**Full Name**: Enter a full name for the account (i.e. Joe Smith, ABC Co. Human Resources). This name will appear as the "From" name in the recipient's email client.

**Incoming Mail Server**: Enter <u>imap.yourdomain.com</u>, replacing "yourdomain.com" with the domain of your website. For example, if your domain is "xyzinc. com," you would enter "imap.xyzinc.com."

User Name: Enter your entire email address

**Password**: Enter the password for this email account

**Outgoing Mail Server**: Select the SMTP server for your email account. This will have been added to Mail at the time of initial install.

| 00                | Accounts                                                    |
|-------------------|-------------------------------------------------------------|
| ieneral @Accounts | Junk Mail Fonts & Colors Viewing Composing Signatures Rules |
| Accounts          | Account Information Special Mailboxes Advanced              |
| Joe Smith's Ema   | Account Type: IMAP                                          |
|                   | Description: Joe Smith's Email                              |
|                   | Email Address: joe.smith@yourdomain.com                     |
|                   | Full Name: Joe Smith                                        |
|                   | Incoming Mail Server: imap.yourdomain.com                   |
|                   | User Name: joe.smith@yourdomain.com                         |
|                   | Password:                                                   |
|                   | Outgoing Mail Server (SMTP): smtp.yourisp.com               |
|                   | Server Settings                                             |
|                   |                                                             |
| + -               |                                                             |

3. Mail will save these settings automatically and download messages from the account. Once your mail has downloaded, please reply to any test messages sent to you from OnYourMark, LLC. These test message replies verify that you can properly send email.

If you have questions on this tutorial, please contact us. We are happy to help!